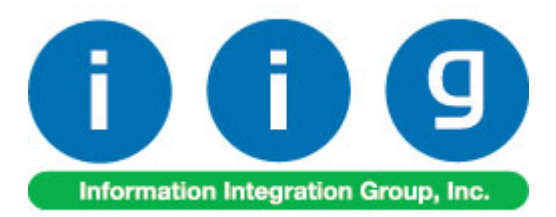

# Multi Currency for A/P & P/O For MAS 90/200

457 Palm Drive Glendale, CA 91202 818-956-3744 818-956-3746 sales@iigservices.com

www.iigservices.com

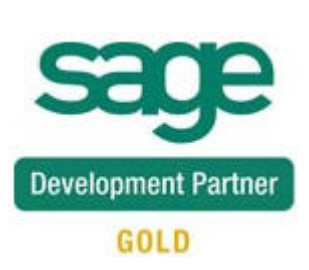

Information in this document is subject to change without notice. No part of this document may be reproduced or transmitted in any form or by any means, electronic or mechanical, for any purpose without the express written consent of Information Integration Group. Inc.

#### TRADEMARKS

*MS-DOS* and *Windows* are trademarks of Microsoft Corporation.

MAS 90, MAS 90CS, MAS 90W and MAS 200 are registered trademarks of Sage Software, Inc.

All other product names and brand names are service marks, and/or trademarks or registered trademarks of their respective companies.

# **Table of Contents**

| Installation Instructions and Cautions               |    |
|------------------------------------------------------|----|
| Wait! Before You Install – Do You Use CUSTOM OFFICE? |    |
| Registering IIG products                             |    |
| ODBC Security                                        | 5  |
| Role Maintenance                                     | 5  |
| Introduction                                         | 6  |
| General Ledger Setup                                 |    |
| Currency Code Maintenance                            | 6  |
| Currency Rate Maintenance                            | 7  |
| Vendor Maintenance                                   |    |
| Inventory Maintenance                                |    |
| Purchase Order Entry                                 | 14 |
| Receipt of Goods Entry                               |    |
| Receipt of Invoice Entry                             |    |
| Manual Check Entry                                   |    |
| Currency Code/Rate Modification                      |    |

# **Installation Instructions and Cautions**

**PLEASE NOTE: MAS 90** must already be installed on your system before installing any IIG enhancement. If not already done, perform your MAS 90 installation and setup now; then allow any updating to be accomplished automatically. Once MAS 90 installation and file updating is complete, you may install your IIG enhancement product by following the procedure below.

## Wait! Before You Install - Do You Use CUSTOM OFFICE?

**THIS IS AN IMPORTANT CAUTION:** If you have Custom Office installed, **and** if you have modified any MAS 90 screens, you must run **Customizer Update** after you do an enhancement installation.

But wait! BEFORE you run Customizer Update, it is very important that you print all of your tab lists. Running Customizer Update will clear all Tab settings; your printed tab list will help you to reset your Tabs in Customizer Update. Custom Office is installed on your system if there is an asterisk in the title bar of some of the screens. The asterisk indicates that the screen has been changed.

| Ċ | 🚡 * Sales Orde    | r Entry (111) O    | 6/12/2006        |                 |                   |
|---|-------------------|--------------------|------------------|-----------------|-------------------|
|   | Order Number      | Q.                 | 🛃 💽 🔇            |                 |                   |
|   | <u>1</u> . Header | <u>2</u> . Address | <u>3</u> . Lines | 3               | <u>4</u> . Totals |
|   | Order Date        |                    | Orde             | г Туре          |                   |
|   | Customer No.      | :                  | 9.01             |                 |                   |
|   |                   |                    |                  | Ship T<br>Terms | o Addr            |

An *asterisk* in a window's title bar indicates that the screen has been modified. This means that **Custom Office** is installed.

Follow all the instructions on this page before you run **Customizer Update**!

# **Registering IIG products**

IIG Enhancement should be registered to be able to use it. If registration is not performed, the enhancement will work in a demo mode for a limited time period. The registration can be still done during the demo period.

Select the **IIG Product Registration** program under the **Library Master Setup** menu of the MAS 90.

If this option is not listed under the Library Master Setup menu, go to the main menu, and select **Run** from the **File** menu. Type in SVIIGR and click **OK**.

| 👫 IIG Master Developer E                                             | nhancement Registrati                              | on                           |                                                |
|----------------------------------------------------------------------|----------------------------------------------------|------------------------------|------------------------------------------------|
| Registered Customer IIG<br>Registration Information<br>Reseller Name |                                                    |                              |                                                |
| Serial Number<br>Customer Number                                     | 1111111<br>2222222222                              |                              | k3                                             |
| User Key<br>Product Key                                              | 33333333333333333333           55555         55555 | 5 55555 55555                |                                                |
| Enhancement<br>IIG Enhancement Name                                  | Level Release Da<br>4.30                           | te Serial Number U           | nlocking Key <u>D</u> K<br>38BBBB <u>U</u> ndo |
| Enhancement<br>IIG Enhancement Name                                  | Level<br>4.30                                      | Release Date Serial<br>AAAA/ | Number Unlocking Key<br>AAAAAAAAAAAA BBBBBB    |
|                                                                      |                                                    |                              |                                                |
| Print Registration Form                                              | IIII                                               |                              |                                                |
|                                                                      |                                                    |                              | IIG ABC 6/19/2008                              |

Enter **Serial Number** and **Unlocking Key** provided by IIG, and click **OK**.

If multiple IIG Enhancements are installed, Serial Numbers and Unlocking Keys should be entered for each enhancement.

Use the **Print Registration Form** button to print IIG Registration Form.

# **ODBC Security**

After installing an **IIG Enhancement**; it is **very important to verify** whether or not the **Enable ODBC Security within Role Maintenance** check box is selected in the **System Configuration** window of your system. If it is selected you must assign ODBC security permissions and allow access to custom data tables/fields for the Roles defined in your system.

| -ODBC Security-                              | 1 |
|----------------------------------------------|---|
| Enable ODBC Security within Role Maintenance |   |
| L                                            | 2 |

# Role Maintenance

After installing an **IIG Enhancement**, permissions must be configured for newly created Tasks and Security Events.

| 🚮 Role Maintenan                                                                                                    | ce (SMD) 6/3/2008                                                                                                    |                   |                   |         |
|----------------------------------------------------------------------------------------------------|----------------------------------------------------------------------------------------------------|-------------------|-------------------|---------|
| Role 251                                                                                                    |                                                                                                    | ः 🛯 🔿 🕑           | D                 | py Role |
| Description                                                                                                    |                                                                                                    |                   |                   |         |
| <u>1</u> . Tasks                                                                                                    | 2. Security Events                                                                                                    | 3. Module Options | 4. ODBC Secur     | ity]    |
| <ul> <li>MAS 90</li> <li>Accounts</li> <li>Inquiry</li> <li>Mainte</li> <li>Miscel</li> <li>Repor</li> <li>Setup</li> <li>Setup</li> <li>Accounts</li> <li>Accounts</li> <li>Bank Rec</li> <li>Bar Code</li> <li>Bill of Mate</li> </ul> | Payable<br>mance/Data Entry<br>laneous Tasks<br>ts/Forms<br>Options<br>e/Period End<br>Receivable<br>onciliation<br>erials<br>nsights |                   |                   |         |
|                                                                                                    |                                                                                                    | Accept Cance      | el <u>D</u> elete |         |

# Introduction

A standard feature inherent in all MAS90® FOR WINDOWS accounting software allows you to customize each module to fit your company's specific accounting requirements. The General Ledger module presents you with a series of questions allowing you to select from a wide range of custom options. By answering these questions in the manner most appropriate for your business, you will enjoy the benefits of an efficient General Ledger System.

# **General Ledger Setup**

Two options have been added to the **General Ledger Setup** menu. **Currency Code Maintenance** allows you to enter any currency and set up a default rate. The **Currency Rate Maintenance** screen enables you to change the rates of the existing currency at any time.

### Currency Code Maintenance

Select **Currency Code Maintenance** from the **General Ledger Setup** menu. The following screen will appear:

| 👫 Currency Code N | 1aintenance    | (ABC) 5/14/2009 |                               | _ 🗆 🗙 |
|-------------------|----------------|-----------------|-------------------------------|-------|
| Currency Code     | AN OJ          |                 |                               |       |
| Description C     | anadian Dollar |                 |                               |       |
| Default Rate      |                | 1.5111 🗐        | Use Default Rate              |       |
| G/L Account No.   | 170-01-01      | <u> </u>        | Can                           |       |
|                   |                |                 | t <u>C</u> ancel <u>D</u> ela | ete 📮 |

**Currency Code** - Enter numbers or letters up to four characters.

**Description -** Enter description for the currency.

**Default Rate -** Enter the rate of the currency and check the **Use Default Rate** box to designate the default rate when working in the Accounts Payable and Purchase Order systems.

**G/L Account No. -** Choose the G/L Account Number from the list by clicking the lookup button, or enter it manually. This account will be used when balancing currency rate fluctuations over time.

## Currency Rate Maintenance

**Currency Rate Maintenance** allows you to adjust the currency rate due to the daily/weekly/monthly fluctuations in international exchange rates. Select Currency Rate Maintenance from the General Ledger Setup menu. The following screen will appear:

| 👫 Currency Rat | e Maintenance (ABC) 5/14/2 📃 🛛 🗙 |
|----------------|----------------------------------|
| Currency Code  | CAN 🔅 💊 🔞 👁 🔊                    |
| Description    | Canadian Dollar                  |
| Date           | 5/14/2009                        |
| Rate           | 2.5000                           |
| <u> </u>       | ccept Cancel Delete              |

**Currency Code -** Choose the Currency Code you want to make changes to by clicking the magnifying glass icon, or enter the Code manually. Clicking the flashlight icon will display the list of all currencies and rates.

**Date -** Enter the date for which you are entering the exchange rate.

Currency Rate - Enter the current rate of the currency.

Choose **Accept** to accept the entry. Choose **Cancel** to clear and re-enter. Choose **Delete** to delete the Currency Rate. Click the lookup button to display the list of currency codes:

| 📶 Currency Code Master File                                                                                                    | <u>- 0 ×</u> |
|----------------------------------------------------------------------------------------------------|--------------|
| Currency CodeA       Description         CAN       Canadian Dollar         DRAM       Armenian Dram         EURO       Euro         LARY       Georgian Larry |              |
| Search <default></default>                                                                                                    | <u>F</u> ind |
| Custom                                                                                                    | 30           |
| Found 4 records                                                                                                    |              |

Click the **Flashlight** button to display the following screen with the history of currency rate fluctuations by date:

|                                                              | Description                                                                                                    | 1                                                                                                    |                               | 1                                                                                      |
|--------------------------------------------------------------|----------------------------------------------------------------------------------------------------|----------------------------------------------------------------------------------------------------|-------------------------------|----------------------------------------------------------------------------------------|
| CAN<br>CAN<br>CAN<br>CAN<br>CAN<br>CAN<br>CAN<br>CAN<br>DRAM | Canadian Dollar<br>Canadian Dollar<br>Canadian Dollar<br>Canadian Dollar<br>Canadian Dollar<br>Canadian Dollar<br>Canadian Dollar<br>Armenian Dram | Entry Date  <br>11/23/2007<br>1/9/2008<br>1/10/2008<br>1/10/2008<br>1/14/2008<br>3/6/2009<br>5/14/2009<br>11/21/2007 |                               | Rate<br>1.5000<br>4.0000<br>2.1111<br>2.2222<br>2.5555<br>1.4111<br>2.5000<br>315.0000 |
| DRAM<br>LARY                                                 | Armenian Dram<br>Georgian Larry                                                                                                    | 11/23/2007<br>11/23/2007                                                                                             |                               | 310.0000<br>2.2000                                                                     |
| Search <default:<br>Filters</default:<br>                    |                                                                                                    |                                                                                                    |                               | <u><u>F</u>ind</u>                                                                     |
| Custom                                                       |                                                                                                    |                                                                                                    | <u>S</u> elect <u>C</u> ancel |                                                                                        |

### Vendor Maintenance

New fields have been added to the additional tab of the **Vendor Maintenance** program to allow users defining and managing foreign currency (in case the Vendor uses foreign currency to make payments).

Select **Vendor Maintenance** from the **Accounts Payable Main** menu and click the **Additional** tab. The following screen will appear:

| 🔚 Vendor Maintenance (ABC) 5/14/2009                                                                                |                                                                                                    |
|----------------------------------------------------------------------------------------------------|----------------------------------------------------------------------------------------------------|
| Vendor No. 01-STEV C (I) (I) (I) (I) (I) (I) (I) (I) (I) (I)                                                        | Copy From Renumber Contacts •                                                                                                    |
| 1. Main 2. Additional 3. Statistics 4. Summary 5. H                                                                 | listory <u>6</u> . Invoices <u>7</u> . Transactions <u>8</u> . Checks <u>9</u> . P/Os                                                                                                  |
| Data Entry       G/L Account       450-02-02       Freight - West       Separate Check       Comment       Printing | Use P/O Receipt of Invoice Entry for this Vendor Primary Purchase Address 1099 Form Vendor Type None Default Form None Taxpayer ID No. Default Box No. I099 <u>H</u> istory Misc Box 9 |
| Sort STEVENS<br>Batch Fax                                                                                           | Currency Code CAN Canadian Dollar<br>Use Fixed Rate<br>Payment Rate Check Rate<br>Print P0 in Foreign Currency                                                                         |
|                                                                                                    | Accept Cancel Delete                                                                                                    |

**Currency Code -** From the list select the Currency Code of the currency the Vendor uses for payment, or enter the Code manually.

**Use Fixed Rate -** Select this box if you want to use a fixed currency rate during Purchase Order, Receipt of Goods and Receipt of Invoice Data Entry.

**Currency Rate** - This field is shown upon selecting the **Use Fixed Rate** checkbox. The default rate specified in the Currency Code Maintenance is loaded in the Currency rate field by default and it can be changed if needed.

# MultiCurrency for A/P & P/O

| 🚟 Vendor Maintenance (ABC) 5/14/2009                                                                             | X                                                                                                    |
|----------------------------------------------------------------------------------------------------|----------------------------------------------------------------------------------------------------|
| Vendor No. 01-STEV (I) (I) (I) (I) (I) (I) (I) (I) (I) (I)                                                       | Copy From                                                                                                    |
| <u>1</u> . Main <u>2</u> . Additional <u>3</u> . Statistics <u>4</u> . Summary <u>5</u> .                        | History <u>6</u> . Invoices <u>7</u> . Transactions <u>8</u> . Checks <u>9</u> . P/Os                                                                               |
| Data Entry     450-02-02       G/L Account     450-02-02       Freight - West       Separate Check       Comment | Use P/O Receipt of Invoice Entry for this Vendor Primary Purchase Address 1099 Form Vendor Type None  Default Form None Taxpayer ID No. Default Box No.  Misc Box 9 |
| Sort STEVENS<br>Batch Fax                                                                                        | Currency Code CAN Canadian Dollar<br>Use Fixed Rate Currency Rate 1.5111<br>Payment Rate Check Rate<br>Print P0 in Foreign Currency                                 |
|                                                                                                    | Accept Cancel Delete 🔲 💿                                                                                                    |

**Payment Rate** - Select **P/O Rate** if you want to use the rate indicated on the Purchase Order Entry, or **Check Rate** to pay an amount based on the exchange rate at the time of payment (check printing).

**Print PO in Foreign Currency -** Select this box to display amounts in foreign currency when printing Purchase Orders.

The **CurrencyCode.** and **CyrrencyRate.** columns have been added to the **Transactions** tab to display corresponding information.

# MultiCurrency for A/P & P/O

| 👫 ¥endor Mai    | intenance (ABC) 5/14/20     | 009            |                    |                     |                 |                                 | <u>- 🗆 ×</u> |
|-----------------|-----------------------------|----------------|--------------------|---------------------|-----------------|---------------------------------|--------------|
| Vendor No.      | 01-STEV                     | ) ( ) () () () |                    | ſ                   | Copy From       | enum <u>b</u> er Co <u>n</u> ta | cts 💌        |
| Name            | Stevens Supply              |                |                    |                     |                 |                                 |              |
| <u>1</u> . Main | 2. Additional 3. Statistics | 4. Summary     | <u>5</u> . History | <u>6</u> . Invoices | 7. Transactions | <u>8</u> .Checks <u>9</u> .     | P/0s         |
|                 | Trans Amount                | Discount       | Inv. Bala          | Check Date          | CurrencvCode.   | CurrencyRate.                   | ത            |
| Invoice         | 154,530.00                  | 0.00           | 154,               |                     | 11              | 0.0000                          | 80 I         |
| Payment         | 955,45-                     | 0.00           | 0                  | 5/31/2010           |                 | 0.0000                          |              |
| Invoice         | 955.45                      | 0.00           | 0                  | 5/31/2010           |                 | 0.0000                          |              |
| Payment         | 57.14-                      | 0.00           | 0                  | 3/6/2009            | CAN             | 1.4000                          |              |
| Payment         | 100.00-                     | 0.00           | U                  | 3/6/2009            | LAN             | 1.4000                          |              |
| Payment         | 114.29-                     | 0.00           | U                  | 3/6/2009            | LAN             | 1.4000                          |              |
| Invoice         | 80.00                       | 0.00           | U                  | 44,000,00007        | LAN             | 2.0000                          |              |
| Payment         | 20.00-                      | 0.00           | U                  | 11/23/2007          | LAN             | 4.0000                          |              |
| Invoice         | 400.00                      | 0.00           | U                  | 11 100 10007        | LAN             | 2.0000                          |              |
| Payment         | 20.00-                      | 8.00-          | U                  | 11/23/2007          | LAN             | 4.0000                          |              |
| Payment         | 20.00-                      | 8.00-          | U                  | 11/23/2007          |                 | 0.0000                          |              |
| Payment         | 150.50-                     | 0.00           | U                  | 11/23/2007          | CAN             | 4.0000                          |              |
| Invoice         | 0.00                        | 0.00           | 0                  |                     | CAN             | 2.0000                          |              |
| Invoice         | 80.00                       | 0.00           | U                  |                     | CAN             | 2.0000                          |              |
| 1               |                             |                |                    |                     |                 |                                 |              |
|                 |                             |                |                    |                     |                 |                                 | <u> </u>     |
|                 |                             |                |                    | 4                   | Accept Cance    | el <u>D</u> elete               |              |

### Inventory Maintenance

Four new fields have been added to the **Main** tab of **Inventory Maintenance**.

| The second second secon |           |
|----------------------------------------------------------------------------------------------------|-----------|
| Item No. 1001-HON-H252 🔍 Description HON 2 DRAWER LETTER FLE W/O LK                                                                                                    |           |
| <u>1</u> . Main <u>2</u> . Options <u>3</u> . Transactions <u>4</u> . Inquiry <u>5</u> . Cost Detail                                                                                                    |           |
| Product Line WF&A 🔍 WORKSTATION FURN & ACCESS Renumber History                                                                                                    | Alias     |
| Product Type Finished Good 💌 Default Whse 000 🔍 Quantity Alt                                                                                                    | ernate    |
| Valuation FIFO Inventory Cycle B IT Item Sale Info P                                                                                                    | ricing    |
| Price Code STD 🔍 Internet Enabled 🗹 🗌 🖂                                                                                                    | ndors     |
| Procurement Buy Stevens SupplyLast Costs                                                                                                    |           |
| Primary Vendor 01-STEV 🔍 📉 Verrantu Code Last Ropt 05/01/2010 Total                                                                                                    | 56.667    |
| Weight 35 30 DAY Q Last Sold 05/01/2010                                                                                                    | 56.667    |
| Volume .0000 Volume Allocated Allocated                                                                                                    | .000      |
| Standard U/M EACH 🔍                                                                                                    | 1.5000    |
| Purchase U/M EACH 🔍 No. Of EACH 1 Retail Price 84.000 Std Cost                                                                                                    | 32.750    |
| Sales U/M EACH 🔍 No. Of EACH 1 Std Price 84.000 AvgCost                                                                                                    | 34.271    |
|                                                                                                    |           |
| Image: Accept         Cancel         Delete                                                                                                    | 80        |
| Enter item description                                                                                                    | 5/14/2009 |
|                                                                                                    |           |

Use Last Foreign Cost, Last Cost, Currency Code, Rate

**Use Last Foreign Cost -** Check this box if you want to use the **Last Cost** of the product in foreign currency. The amount will be interpreted as amount in the foreign currency represented by the Code displayed in the next field. The amount will be converted to USD based on the rate entered in the **Rate** field.

## Purchase Order Entry

#### Select **Purchase Order Entry** from the **Purchase Order Main** menu and click the **Header** tab.

| 霝 | Purchase Order Er | ntry               |         |                  |       |                   |                | ?              |          |
|---|-------------------|--------------------|---------|------------------|-------|-------------------|----------------|----------------|----------|
|   | Order Number      | 0010053 🔦 [ '      |         |                  |       | Quic <u>k</u> F   | Print De       | faults Vendor. |          |
|   | <u>1</u> . Header | <u>2</u> . Address | 1       | <u>3</u> . Lines |       | <u>4</u> . Totals |                | User ID        | IIG      |
|   | Order Date 05/    | 14/2009 Typ        | e St    | andard Order     | •     | Master/Repe       | eat PO         | Q              |          |
|   | Vendor No. 01-    | STEV 🔍 St          | evens   | Supply           |       |                   | Purchase       | Address        | <u></u>  |
|   |                   |                    | Shi     | p To Address     | 0000  | 🔦 ABC Distr       | ibuting Com    | pany           |          |
|   | Order Status      | New 💌              | Ter     | rms Code         | 02 🔍  | 2% 10 DAYS,       | NET 30 DA      | YS             |          |
|   | Date Required     | 05/14/2009         | Shi     | ip Via           |       |                   | 🔦 FOB 🛛        |                |          |
| í |                   | 0                  | Wa      | arehouse         | 000   | 👆 CENTRAL         | WAREHOU        | ISE            |          |
|   | Die Tax           |                    | Co      | nfirm To         |       |                   |                |                |          |
|   | 1099 Form         | Nono V             | Cor     | mment            |       |                   |                |                |          |
|   | 1099 Box          |                    | Curr. 0 | Code CAN         | ≪ □   | PrintTel. (408    | ) 321-6781     | Ext            |          |
| T | ax Schedule       |                    | Pay R   | ate Check        | 💌 Fix | Fax               |                | B              | atch Fax |
|   |                   | Ra                 | ate     | 1.50             | 000   |                   |                |                |          |
| = |                   |                    |         |                  |       |                   |                |                |          |
|   |                   | ] [ 🕐 ]            |         |                  |       | Accept            | <u>C</u> ancel | <u>D</u> elete |          |
|   |                   |                    |         |                  |       |                   | II G           | à ABC 5/       | /14/2009 |
|   |                   |                    |         |                  |       |                   |                |                |          |

Curr. Code, Print, Pay Rate, Fix, Rate

Upon selecting a **Vendor No.**, the following new fields will display currency settings if the Vendor uses foreign currency. These fields can be modified in a current order.

**Currency Code** - Select the Currency Code of the currency the Vendor will use.

**Fix -** Check this box if you want to use the negotiated **Fixed Currency Rate.** 

Rate - Enter the currency rate you want to use.

**Pay Rate -** Select **P/O Rate** if you want to use the rate indicated on the Purchase Order Entry, or **Check Rate** to pay the amount based on the exchange rate at the time of payment (check printing).

# **Print** - Check this box (**Print P/O in Foreign Currency**) to request the diaglass of emounts in fearing surrough when

to request the display of amounts in foreign currency, when printing the Purchase Order.

Once all necessary fields are entered, click the **Lines** tab. Two new fields have been added on this screen screen:

| 🔚 Purchase Order Entry                                                                                                    | ?                                                                                                    |                        |
|----------------------------------------------------------------------------------------------------|----------------------------------------------------------------------------------------------------|------------------------|
| Order Number 0010053 🔍 [ '                                                                                                    | Quick Print Defaults Vendor                                                                                                    |                        |
| <u>1</u> . Header <u>2</u> . Address <u>3</u> . Lines                                                                                                    | 4. Totals User ID                                                                                                    | IIG                    |
| Item Number Description           Item Number         Description           1001-HON-H252         Q         Non 2 DRAWER LET                                                                | Tax Class UT 🗆                                                                                                    |                        |
| Req'd Date         05/14/2009         G/L Acct         115-00-03           Whse         U/M         Ordered         Received           000         SACH         1.00         9         0.00 | Unit Cost         Extension         4           Back Ordered         85.001         85.00         A           0.00         56.667         56.67         56.67 | undo<br>vdd <u>t</u> l |
| Line Item Number Description<br>Whse U/M Ordered Received                                                                                                    | TC LC UT Req Date G/L Account<br>Back Order Unit Cost Extension                                                                                               |                        |
| 1 1001-HON-H252 HON 2 DRAWER LETTER FLE<br>000 EACH 1.00 0.00                                                                                                    | TX Y N 05/14/2009115-00-03<br>0.00 56.667 56.67                                                                                                    |                        |
|                                                                                                    |                                                                                                    |                        |
| Ins Del Quick Line                                                                                                    | Total Amount 56.67                                                                                                    |                        |
|                                                                                                    | Accept <b>Cancel</b> Delete                                                                                                    | ) (2)                  |
| Enter Item Number, / + Miscellaneous or Comment code or * + Spec                                                                                                    | cial code IIG ABC 5/14                                                                                                    | 4/2009                 |

The upper two fields display amounts in foreign currency, while the lower two fields display amounts in USD. The **Unit Cost** or **Extension** of each item can be entered in either US or foreign currency.

Once all desired items are entered on the **Lines** tab, click the **Totals** tab.

# MultiCurrency for A/P & P/O

| 👫 Purchase Order Entry         |                      |                        | ? <u>-</u> ×       |
|--------------------------------|----------------------|------------------------|--------------------|
| Order Number 0010053           | ≪ []                 | Quic <u>k</u> Pri      | nt Defaults Vendor |
| <u>1</u> . Header <u>2</u> . A | Address <u>3</u> . L | ines <u>4</u> . Totals | User ID IIG        |
| Order Date 05/14/2009          | ]                    | Order T                | ype Standard Order |
| Vendor No. 01-STEV             | Stevens Supply       | Sta                    | atus New           |
| Taxable Purchases              | .00                  | Last Receipt No.       |                    |
| Non-Taxable Purchases          | 56.67                | Last Receipt Date      |                    |
| Freight Amount                 | .00                  | Last Invoice No.       |                    |
| Sales Tax Amount               | .00                  | Last Invoice Date      |                    |
| Order Total                    | 56.67                | Completed Date         |                    |
| In Foreign Currency            | 85.00                | Invoiced to Date       | .00                |
| Less Prepaid Amount            | .00                  | Prepaid Freight        | .00                |
| Prepaid Check Number           |                      |                        | Tau Datal          |
| Order Balance                  | 56.67                |                        |                    |
|                                |                      |                        |                    |
|                                |                      |                        | Cancel Delete 🖶 🕐  |
|                                |                      |                        | IIG ABC 5/14/2009  |

This screen displays **Order Total** both in US currency and In Foreign Currency.

Click the **In Foreign Currency** button to recalculate the Total in foreign currency according to the Lines.

*Note:* The new fields will be displayed when the Vendor uses foreign currency; otherwise, the MCP related fields will be hidden from the user.

## Receipt of Goods Entry

Select **Receipt of Goods Entry** from the **Purchase Order Main** menu and click the **Header** tab.

When a PO No. is selected, the Curr. Code, Pay Rate and Rate fields are populated with foreign currency information from the selected Purchase Order (if foreign currency was used).

| 🚮 Receipt of Goods Entry                                                               |                                                                                                    |                                                                                                    | ? <u> </u>                |
|----------------------------------------------------------------------------------------|----------------------------------------------------------------------------------------------------|----------------------------------------------------------------------------------------------------|---------------------------|
| Receipt No. 001041 🔍 📔 Date                                                            | 5/14/2009                                                                                                    |                                                                                                    | [abs <b>⊻endor</b> [      |
| <u>1</u> . Header <u>2</u> . Address                                                   | <u>3</u> . Lines                                                                                                    | <u>4</u> . Totals                                                                                                    | User ID IIG               |
| PO No. 0010053 (-) Inv No. [                                                           | Inv Date                                                                                                    | Order Type                                                                                                    | Standard                  |
| Vendor No. 01-STEV Steve                                                               | ens Supply                                                                                                    | Purchase.                                                                                                    | Address                   |
| Order Status New<br>Date Required 5/14/2009<br>1099 Form None<br>1099 Box V<br>Use Tax | Ship To Address       0000         Terms Code       02         Ship Via       000         Warehouse       000         Confirm To       000         Comment       000 | Solution       OEFAULT PURCHA         2% 10 DAYS, NET 30 DA         2% 10 DAYS, NET 30 DA         Solution         Solution | SE ORDER ADDRESS          |
| Sales Tax<br>Schedule DEFAULT & Defaul                                                 | t Tax Schedule                                                                                                    | Curr. Code CAN                                                                                                    | , <b>Pay Rate Check ▼</b> |
|                                                                                        |                                                                                                    | Accept Cancel                                                                                                    | Delete                    |
|                                                                                        |                                                                                                    |                                                                                                    | G ABC 5/14/2009           |

The two new fields (**Unit Cost & Extension**) on the **Lines** tab, are the same as the ones on the **Purchase Order Entry** screen. The upper two fields display amounts in foreign currency while the lower two fields display amounts in USD.

The **Total In Foreign Currency** field in the **Totals** tab displays the Total amount of the Receipt in foreign currency.

| 🔚 Receipt of Goods Entry                                                                                                    |
|----------------------------------------------------------------------------------------------------|
| Receipt No. 001041 🔍 🔯 Date 5/14/2009 🛛 🚺 🔤                                                                                                    |
| <u>1</u> . Header <u>2</u> . Address <u>3</u> . Lines <u>4</u> . Totals User ID IIG                                                                                                    |
| PO No. 0010053                                                                                                    |
| Vendor No. 01-STEV Stevens Supply                                                                                                    |
| Taxable Receipts .00                                                                                                    |
| Non-Taxable Receipts 56.67                                                                                                    |
|                                                                                                    |
| Receipt Total 56.67                                                                                                    |
|                                                                                                    |
|                                                                                                    |
| Total In Foreign Currency 85.00                                                                                                    |
|                                                                                                    |
|                                                                                                    |
|                                                                                                    |
| Image: Control of the second second secon |
| IIG ABC 5/14/2009                                                                                                    |

## Receipt of Invoice Entry

Select **Receipt of Invoice Entry** from the **Purchase Order Main** menu.

When **PO No.** is selected, the new fields display foreign currency information from that Purchase Order (if foreign currency was used).

| 醽 | Receipt of Invoice            | e Entry            |                               |         |                   |             | ?                 |          |
|---|-------------------------------|--------------------|-------------------------------|---------|-------------------|-------------|-------------------|----------|
|   | Receipt No. 00101             | 0 🔦 💽              |                               |         |                   | Ia          | bs <b>∐endo</b> r |          |
|   | <u>1</u> . Header             | <u>2</u> . Address | <u>3</u> . Lines              | 1       | <u>4</u> . Totals |             | User ID           | IIG      |
|   | PO No. 0010053                | 다. Inv No.         | 1212222 li                    | nv Date | 05/14/2009        | Order Type  | Standard          |          |
|   | Vendor No. 01-                | STEV Stev          | ens Supply                    |         |                   | Purchase Ad | ldress            | <u></u>  |
|   | Order Status<br>Date Required | New 05/14/2009     | Ship To Address<br>Terms Code | 0000    | S 2% 10 DAYS      | T PURCHASE  | ORDER ADDI        | RESS     |
|   | 1099 Form Nor                 | 1e 🔽               | Ship Via<br>Warehouse         | 000     | 🔍 CENTRAL         | 🔦 FOB 🗌     | E                 |          |
|   | 1099 Box<br>Use Tax           | <b>V</b>           | Confirm To<br>Comment         |         |                   |             |                   |          |
|   | -Sales Tax-<br>Schedule DEF   | FAULT 🔍 Defau      | It Tax Schedule               |         | Curr. Code        | CAN O, I    | Pay Rate Chec     | k 🔽      |
|   |                               | )                  |                               |         | Accept            | Cancel      | <u>D</u> elete    | 80       |
|   |                               |                    |                               |         |                   | lig         | ABC 5.            | /14/2009 |

The Unit Cost & Extension fields on the Lines tab are the same as the fields on the Purchase Order Entry and Receipt of Goods Entry screens. The two upper fields display amounts in foreign currency, while the two lower fields display amounts in USD.

The **Total In Foreign Currency** on the **Totals** tab displays the total amount of the invoice in foreign currency.

## Manual Check Entry

If Payment Rate (Pay Rate) on the Purchase Order is set to Check, 4 new fields will be added to the **Lines** tab of the **Manual Check Entry** screen opened from **Accounts Payable Main** menu.

This **Invoice Amount** field displays an amount, which is the difference between **Currency** and **Payment Rates**.

| 窳 | Manua                                                                                                    | l Check Entry (Al | BC) 5/14/2009 |                    |              |                         |  |  |  |  |
|---|----------------------------------------------------------------------------------------------------|-------------------|---------------|--------------------|--------------|-------------------------|--|--|--|--|
| B | Bank Code         D         Image: Construction of the second second seco |                   |               |                    |              |                         |  |  |  |  |
| F | <u>1</u> . Header <u>2</u> . Lines                                                                                                    |                   |               |                    |              |                         |  |  |  |  |
| - |                                                                                                    |                   | Quick Row     | 1 🦻                |              | <b>2</b> ≥(1)           |  |  |  |  |
|   |                                                                                                    | Invoice No.       | Invoice Date  | Invoice Amt        | Discount Amt | Comment                 |  |  |  |  |
|   | 1                                                                                                    | 1212222           | 5/14/2009     | 34.00 🗐            | .00          |                         |  |  |  |  |
|   | 2                                                                                                    |                   |               | .00                | .00          |                         |  |  |  |  |
|   | <u>ا</u>                                                                                                    |                   |               |                    |              | F                       |  |  |  |  |
|   | G/L Di                                                                                                    | stribution        |               |                    | <b>_</b>     |                         |  |  |  |  |
|   | Org I                                                                                                    | nv Amt            |               | 56.67              |              |                         |  |  |  |  |
|   | Curren                                                                                                    | icy Code CAN      |               |                    |              |                         |  |  |  |  |
|   | Curren                                                                                                    | ncy Rate          |               | 1.5000             |              |                         |  |  |  |  |
|   | Payme                                                                                                    | ent Rate          |               | 2.5000             | -            |                         |  |  |  |  |
|   |                                                                                                    |                   | Check Dis     | stribution Balance | 22           | .67 Payment Total 34.00 |  |  |  |  |
|   |                                                                                                    |                   |               |                    | Ac           | cept Cancel Delete 🗐 🕘  |  |  |  |  |

The **Currency Rate** field displays the rate of the created Invoice. The **Payment Rate** displays the Currency Rate for the date the check is entered or for the date closest to current date.

It is strongly recommended not to enter checks in the **Check Maintenance** program from the **Check Printing** menu of the **Accounts Payable** module. The amounts in currency are not processed and cannot be viewed on the **Check Maintenance** screen. The Currency processing works only during **Invoice Payment Selection** generation. The Currency processing works only if one of the following: **Preprinted Laser**, **Plain** and **Marbled Form** templates are used for the **A/P Check Printing**.

If the **Payment Rate** in **Purchase Order** has been set to **Check** and the currency rate on the payment date is different from the Purchase Order rate, the difference is balanced with **G/L Account** specified for the Currency in the **Currency Code Maintenance** program under the **General Ledger Setup** menu.

| M | Account         | Maintenar    | nce (ABC) 5, | /14/2009            |                           |            |                               | <u>_     ×</u> |
|---|-----------------|--------------|--------------|---------------------|---------------------------|------------|-------------------------------|----------------|
|   | Account N       | o. 170-01-   | 01           |                     |                           | ୍ରା 🛛 💽    | 🕑 🗐 🛛 📴                       | udget          |
|   | Description Can |              |              |                     |                           |            |                               |                |
|   | <u>1</u> . Mair | <u>]</u> 2.1 | History      | <u>3</u> . Variance | ] <u>4</u> . Transactions |            | Fiscal Year 200               | 09 💌           |
|   |                 |              | · · ·        |                     |                           |            |                               |                |
|   | Per 🛆           | Date         | Journal      | Posting Rem         | hark                      | Debit      | Credit                        | 69             |
|   | 03              | 3/6/2009     | CD-000011    |                     |                           | 1,291.86   | ;                             |                |
|   | 03              | 3/6/2009     | MC-000024    | A/P MANUA           | L CHECK REGISTE           | 0.67       | ,                             |                |
|   | 03              | 3/6/2009     | MC-000024    | A/P MANUA           | L CHECK REGISTE           | 26.67      | ,                             | 5              |
|   | 03              | 3/9/2009     | MC-000025    | A/P MANUA           | L CHECK REGISTE           | 0.74       |                               |                |
|   | 05              | 5/14/2009    | MC-000027    | A/P MANUA           | L CHECK REGISTE           |            | 22.67                         |                |
|   |                 |              |              |                     |                           |            |                               |                |
|   |                 |              |              |                     |                           |            |                               |                |
|   |                 |              |              |                     |                           |            |                               |                |
|   |                 |              |              |                     |                           |            |                               |                |
|   |                 |              |              |                     |                           |            |                               |                |
|   |                 |              |              |                     |                           |            |                               |                |
|   |                 |              |              |                     |                           |            |                               |                |
|   |                 |              |              |                     |                           |            |                               |                |
|   |                 |              |              |                     |                           |            |                               |                |
|   |                 |              |              |                     |                           |            |                               |                |
|   |                 |              |              | D. P. S.            | o                         | N . Cl     | <b>F F B 1</b>                |                |
|   |                 | Begini       | ning         | Debit               | Uredit                    | Net Change | Ending Balance                |                |
|   |                 | 250          | .98-         | 1,319.94            | 22.67                     | 1,297.27   | 1,046.29                      |                |
| Į |                 |              |              |                     |                           |            |                               |                |
|   |                 |              |              |                     |                           |            | Y Y.                          |                |
|   |                 |              |              |                     |                           | Accept     | <u>C</u> ancel <u>D</u> elete |                |

The difference caused by Currency Rate changing from order date to payment date is displayed in the status bar at the bottom of the screen when the line is selected and the focus is in the **Invoice Amount** field.

If the Currency Rate and Payment Rate are the same, the screen will look like this.

# MultiCurrency for A/P & P/O

| Bank Coo<br>Check No | <b>Check Entry (A</b><br>le D , () ()<br>0. 000046 | BC) 5/14/2009<br>• • • Cash | Account 101-01     | 1-00         |                     | _ 🗆 🗙                      |
|----------------------|----------------------------------------------------|-----------------------------|--------------------|--------------|---------------------|----------------------------|
| <u>1</u> . Heade     | er <u>2</u> . Lines                                |                             |                    |              |                     |                            |
| [                    |                                                    | Quick Row                   | 1 😥                |              |                     | <b>×</b> (∃( <b>1₽</b> • ) |
|                      | Invoice No.                                        | Invoice Date                | Invoice Amt        | Discount Amt |                     | Comment                    |
| 1                    | 123456                                             | 5/14/2009                   | 19,913.50 這        | .00          |                     |                            |
| 2                    |                                                    |                             | .00                | .00          |                     |                            |
| •                    |                                                    |                             |                    |              |                     | Þ                          |
| G/L Di               | stribution                                         |                             |                    | <b></b>      |                     |                            |
| Org li               | nv Amt                                             |                             | .00                |              |                     |                            |
| Curren               | cy Code CAN                                        |                             |                    |              |                     |                            |
| Curren               | icy Rate                                           |                             | 2.5000             |              |                     |                            |
| Payme                | ent Rate                                           |                             | 2.5000             | <b>•</b>     |                     |                            |
|                      |                                                    | Check Dis                   | stribution Balance |              | .00 Payment Total   | 19,913.50                  |
|                      |                                                    |                             |                    |              | cept <u>C</u> ancel | Delete                     |

457 PALM DRIVE

GLENDALE, CA 91202

# The **Curr Code, Curr Rate** and **Over** columns have been added to the Manual Check Register Report.

| × 🖨 🛃 100% 💌                                                                        | ·                                                                                                    | ▶ ▶∐ ₼                   |                                                                             | crystal •                                           |
|-------------------------------------------------------------------------------------|----------------------------------------------------------------------------------------------------|--------------------------|-----------------------------------------------------------------------------|-----------------------------------------------------|
| Preview                                                                             |                                                                                                    |                          |                                                                             |                                                     |
| Manual Check R                                                                      | eqister                                                                                              |                          |                                                                             |                                                     |
| Journal Posting D<br>Register Number:                                               | ate: 5/14/2009<br>MC-000027                                                                          |                          |                                                                             |                                                     |
| Bank D. Wells Europ                                                                 | Checking                                                                                             |                          | ABC Distribution and Serv                                                   | vice Corp. (ABC                                     |
| Check Number/<br>Invoice Number In                                                  | Check Date Vendor Number<br>woice Date Invoice Amount                                                | Curr Code Curr Rate Over | Distribution<br>Discount Amount                                             | Check Amount                                        |
| 000045<br>1212222 5/                                                                | 5/14/2009 01-STEV Stevens Supply<br>/14/2009 34.00                                                   | CAN 2.50 -22.67          | 0.00 (ON FILE) 34.00                                                        | 34.00                                               |
|                                                                                     | Bank D Total: 34.00 Report Total: 34.00                                                              |                          | 0.00 34.00 34.00                                                            | 34.00                                               |
|                                                                                     |                                                                                                    |                          |                                                                             |                                                     |
|                                                                                     |                                                                                                    |                          |                                                                             |                                                     |
|                                                                                     |                                                                                                    |                          |                                                                             |                                                     |
|                                                                                     |                                                                                                    |                          |                                                                             |                                                     |
|                                                                                     |                                                                                                    |                          |                                                                             |                                                     |
|                                                                                     |                                                                                                    |                          |                                                                             |                                                     |
|                                                                                     |                                                                                                    |                          |                                                                             |                                                     |
|                                                                                     |                                                                                                    |                          |                                                                             |                                                     |
| v Accounts Payable                                                                  | Manual Check Register - Recap B                                                                      | y Division               |                                                                             |                                                     |
| × 😂 🖄  100%                                                                         |                                                                                                    | ► ► ] <i>#</i> ¶         |                                                                             | crystal                                             |
| review                                                                              |                                                                                                    |                          |                                                                             |                                                     |
|                                                                                     |                                                                                                    |                          |                                                                             |                                                     |
| Accounts Payable N<br>Iournal Posting Dat                                           | Aanual Check Register – Recap<br>e: 5/14/2009                                                        | b By Division            |                                                                             |                                                     |
| Register Number: N                                                                  | 40-000026                                                                                            |                          |                                                                             |                                                     |
|                                                                                     | 40 000020                                                                                            |                          | ABC Distribution and Comis                                                  |                                                     |
| Visician Number: 01 TPA                                                             |                                                                                                    | ,                        | ABC Distribution and Servic                                                 | e Corp. (ABC)                                       |
| Vivision Number: 01 TRA<br>G/L Account                                              | DE ACCOUNTS PAY ABLE<br>Description                                                                  | ,                        | ABC Distribution and Servic                                                 | credit                                              |
| ivision Number: 01 TRA<br><b>G/L Account</b><br>101-01-00<br>170-01-01              | DE ACCOUNTS PAY ABLE<br>Description<br>Cash in bank - Reg. checki                                    | ng                       | ABC Distribution and Servic<br>Debit                                        | credit<br>34.00                                     |
| ivision Number: 01 TRA<br><b>G/L Account</b><br>101-01-00<br>170-01-01<br>200-01-00 | DE ACCOUNTS PAY ABLE<br>Description<br>Cash in bank - Reg. checki<br>Can<br>Accounts payable - trade | ing                      | ABC Distribution and Servic<br>Debit                                        | <b>Eredit</b><br>34.00<br>22.67                     |
| ivision Number: 01 TRA<br><b>G/L Account</b><br>101-01-00<br>170-01-01<br>200-01-00 | DE ACCOUNTS PAY ABLE<br>Description<br>Cash in bank - Reg. checki<br>Can<br>Accounts payable - trade | ing<br>Division 01       | ABC Distribution and Servic           Debit           56.67           56.67 | credit<br>34.00<br>22.67<br>56.67                   |
| ivision Number: 01 TRA<br>G/L Account<br>101-01-00<br>170-01-01<br>200-01-00        | DE ACCOUNTS PAY ABLE<br>Description<br>Cash in bank - Reg. checki<br>Can<br>Accounts payable - trade | ing<br>Division 01       | ABC Distribution and Servic           Debit           56.67                 | <b>Credit</b><br>34.00<br>22.67<br>56.67            |
| vision Number: 01 TRA<br>G/L Account<br>101-01-00<br>170-01-01<br>200-01-00         | DE ACCOUNTS PAY ABLE<br>Description<br>Cash in bank - Reg. oheoki<br>Can<br>Accounts payable - trade | ing<br>Division 01       | ABC Distribution and Servic<br>Debit<br>Total: 56.67<br>56.67               | credit<br>34.00<br>22.67<br>56.67                   |
| ivision Number: 01 TRA<br>G/L Account<br>101-01-00<br>170-01-01<br>200-01-00        | DE ACCOUNTS PAY ABLE<br>Description<br>Cash in bank - Reg. checki<br>Can<br>Accounts payable - trade | ing<br>Division 01       | ABC Distribution and Servic<br>Debit<br>Total: 56.67                        | ee Corp. (ABC)<br>Credit<br>34.00<br>22.67<br>56.67 |
| ivision Number: 01 TRA<br>G/L Account<br>101-01-00<br>170-01-01<br>200-01-00        | DE ACCOUNTS PAY ABLE<br>Description<br>Cash in bank - Reg. cheoki<br>Can<br>Accounts payable - trade | ing<br>Division 01       | ABC Distribution and Servic<br>Debit<br>Total: 56.67                        | credit<br>34.00<br>22.67<br>56.67                   |
| ivision Number: 01 TRA<br><b>G/L Account</b><br>101-01-00<br>170-01-01<br>200-01-00 | DE ACCOUNTS PAY ABLE<br>Description<br>Cash in bank - Reg. checki<br>Can<br>Accounts payable - trade | ing<br>Division 01       | ABC Distribution and Servic<br>Debit<br>Total: 56.67                        | ee Corp. (ABC)<br>Credit<br>34.00<br>22.67<br>56.67 |
| ivision Number: 01 TRA<br>G/L Account<br>101-01-00<br>170-01-01<br>200-01-00        | DE ACCOUNTS PAY ABLE<br>Description<br>Cash in bank - Reg. oheoki<br>Can<br>Accounts payable - trade | ng<br>Division 01        | ABC Distribution and Servic<br>Debit<br>Total: 56.67                        | credit<br>34.00<br>22.67<br>56.67                   |
| ivision Number: 01 TRA<br>G/L Account<br>101-01-00<br>170-01-01<br>200-01-00        | DE ACCOUNTS PAY ABLE<br>Description<br>Cash in bank - Reg. checki<br>Can<br>Accounts payable - trade | ng<br>Division 01        | ABC Distribution and Servic<br>Debit<br>Total: 56.67                        | credit<br>34.00<br>22.67<br>56.67                   |
| ivision Number: 01 TRA<br><b>G/L Account</b><br>101-01-00<br>170-01-01<br>200-01-00 | DE ACCOUNTS PAY ABLE<br>Description<br>Cash in bank - Reg. checki<br>Can<br>Accounts payable - trade | ng<br>Division 01        | ABC Distribution and Servic<br>Debit<br>Total: 56.67                        | ee Corp. (ABC)<br>Credit<br>34.00<br>22.67<br>56.67 |
| ivision Number: 01 TRA<br>G/L Account<br>101-01-00<br>170-01-01<br>200-01-00        | DE ACCOUNTS PAY ABLE<br>Description<br>Cash in bank - Reg. oheoki<br>Can<br>Accounts payable - trade | ng<br>Division 01        | ABC Distribution and Servic<br>Debit<br>Total: 56.67                        | te Corp. (ABC)<br>Credit<br>34.00<br>22.67<br>56.67 |
| ivision Number: 01 TRA<br>G/L Account<br>101-01-00<br>170-01-01<br>200-01-00        | DE ACCOUNTS PAY ABLE<br>Description<br>Cash in bank - Reg. checki<br>Can<br>Accounts payable - trade | ng<br>Division 01        | ABC Distribution and Servic<br>Debit<br>Total: 56.67<br>56.67               | credit<br>34.00<br>22.67<br>56.67                   |
| ivision Number: 01 TRA<br>G/L Account<br>101-01-00<br>170-01-01<br>200-01-00        | DE ACCOUNTS PAY ABLE<br>Description<br>Cash in bank - Reg. checki<br>Can<br>Accounts payable - trade | ng<br>Division 01        | ABC Distribution and Servic<br>Debit<br>Total: 56.67<br>56.67               | ee Corp. (ABC)<br>Credit<br>34.00<br>22.67<br>56.67 |

#### **Invoice Payment Selection**

You can create checks also from the **Invoice Payment** Selection program under the Accounts Payable Check Printing menu.

| Tinvoice Payment Selec                                                      | tion (ABC) 5                          | /14/3 | 2009   |         | ?              |     |
|-----------------------------------------------------------------------------|---------------------------------------|-------|--------|---------|----------------|-----|
| Select By<br>Invoice Due Date<br>Always Take Discounts<br>Discount Due Date | Invoice Due<br>5/14/2009<br>5/14/2009 | Date  | Only 💌 |         | Sele           | ect |
| Select Field                                                                | Operand                               |       | Value  |         |                |     |
| Vendor Number                                                               | Equal to                              | •     | 01CONT |         | А.             |     |
| Discount Due Date                                                           | All                                   | •     |        |         |                |     |
| Sort Field                                                                  | All                                   | •     |        |         |                |     |
| Vendor's Balance Due                                                        | All                                   | •     |        |         |                |     |
|                                                                             |                                       |       |        |         |                |     |
|                                                                             |                                       |       |        |         |                |     |
|                                                                             |                                       |       |        |         |                |     |
| Clear                                                                       |                                       |       |        | Proceed | <u>C</u> ancel |     |

# The **By Check Rate** column has been added to the **Invoice Payment Selection Listing** printing.

| Kew I | invoice Payment Selection                                         | Listing             | /1               | ► ►  ] #                                                   |                                                  |                      | po                                               | ×<br>crystal 😍                                   |
|-------|-------------------------------------------------------------------|---------------------|------------------|------------------------------------------------------------|--------------------------------------------------|----------------------|--------------------------------------------------|--------------------------------------------------|
|       | Invoice Payment Select                                            | ion Listing         |                  |                                                            | ABC                                              | Distribution and     | d Service C                                      | orp. (ABC)                                       |
|       | Division Number: 01 TRADE ACCOUNTS PAY ABLE                       |                     |                  |                                                            |                                                  |                      |                                                  |                                                  |
|       | Vendor Number/<br>Invoice Number                                  | Invoice             | Dates<br>Due     | Discount                                                   | Invoice Arnount                                  | Discount Applied     | Net Amount                                       | By Check<br>Rate                                 |
|       | CONT Container Corporation (<br>Check Entry Number: 001<br>123456 | Of Usa<br>5/14/2009 | 5/30/2009<br>Ver | ndor CONT Totals:<br>Division O1 Totals:<br>Report Totals: | 19,913.50<br>19,913.50<br>19,913.50<br>19,913.50 | 0.00<br>0.00<br>0.00 | 19,913.50<br>19,913.50<br>19,913.50<br>19,913.50 | 19,913.50<br>19,913.50<br>19,913.50<br>19,913.50 |
|       |                                                                   |                     |                  |                                                            |                                                  |                      |                                                  | •                                                |
|       |                                                                   |                     |                  |                                                            |                                                  |                      |                                                  | :                                                |

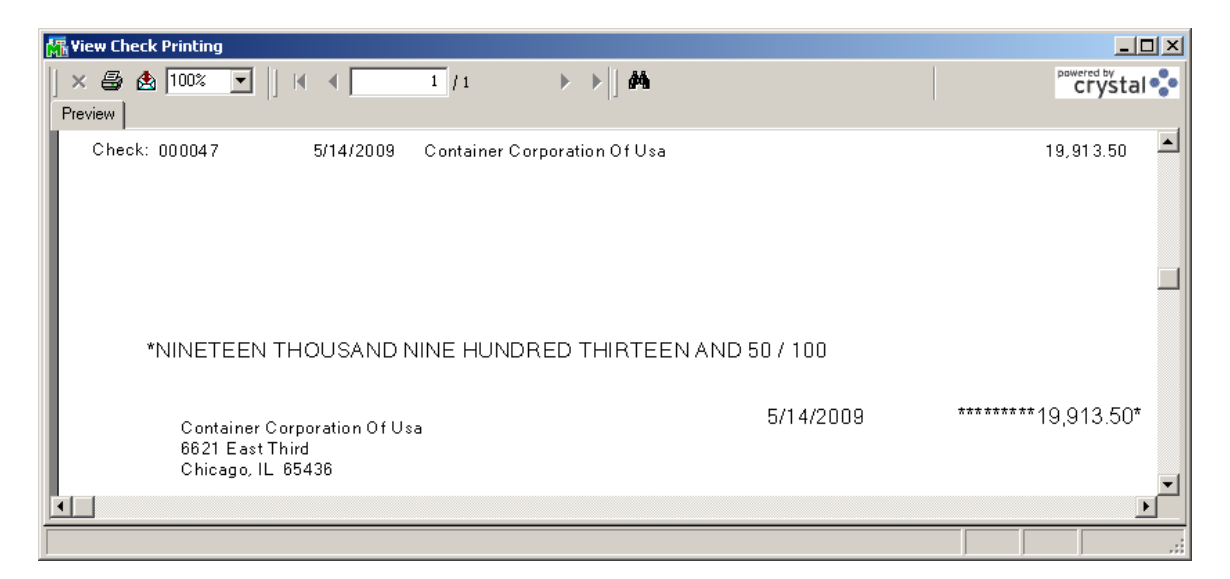

# The **Curr Code**, **Curr Rate** and **Over** fields have been added to the following report.

| View Chec | k Register                                     | ( (                                 | 1 / 1                                        | →                              |                                                                             |                     | powered by<br>crystal 🛟 |
|-----------|------------------------------------------------|-------------------------------------|----------------------------------------------|--------------------------------|-----------------------------------------------------------------------------|---------------------|-------------------------|
|           | Check Regist<br>Journal Postir<br>Register Num | er<br>ng Date: 5/<br>ber: CD-0(     |                                              |                                |                                                                             |                     |                         |
|           |                                                |                                     |                                              |                                | Bank Code: D - We                                                           | ells Fargo Checking |                         |
|           | Division Number:                               | 01 TRADE ACC                        | OUNTS PAYABL                                 | E                              |                                                                             |                     |                         |
|           | Check Number                                   | Check Date                          | Vendor                                       | Invoice Numbe                  | er Invoice Date                                                             | Invoice Am ount     | Discoun                 |
|           | 000047                                         | 5/14/2009                           | CONT                                         | Container Corporatio           | n Of Usa                                                                    |                     |                         |
|           | Currencv Code:                                 | CAN                                 | Pavm ent Rate:                               | 123456<br>2.5000 <b>Diver:</b> | 5/14/2009<br>0.00                                                           | 19,913.50           | )                       |
|           |                                                | GALAccour<br>GALAccour<br>GALAccour | nc 200-03-00<br>nc 200-03-00<br>nc 665-01-00 |                                | Purchases clearing acco<br>Purchases clearing acco<br>Miscellaneous expense | unt<br>unt          |                         |
|           |                                                |                                     |                                              |                                | Division 01 Total:                                                          | 19,913.50           |                         |
|           |                                                |                                     |                                              |                                | Report Total:                                                               | 19,913.50           | )                       |
|           |                                                |                                     |                                              |                                |                                                                             |                     |                         |
|           |                                                |                                     |                                              |                                |                                                                             |                     |                         |
|           |                                                |                                     |                                              |                                |                                                                             |                     |                         |
|           |                                                |                                     |                                              |                                |                                                                             |                     |                         |

## Currency Code/Rate Modification

The **Currency Code/Rate Modification** program has been added under the **Accounts Payable Setup** menu to allow changing the Currency Code, Currency Rate and Pay type (by PO Rate or Check Rate) if needed.

| 🔚 Currency Code/Rate Modification (ABC) 5/14/2009 |   |              |              |               |               |                |     |  |  |
|---------------------------------------------------|---|--------------|--------------|---------------|---------------|----------------|-----|--|--|
| Vendor No.                                        |   | o. 01-AIRWAY | ि ् 💽        |               |               |                |     |  |  |
| Name                                              |   | Airway Prop  | perty        |               |               |                |     |  |  |
| ſ                                                 |   |              |              |               |               |                |     |  |  |
|                                                   |   | Invoice No   | Invoice Date | Currency Code | Currency Rate | Pay By PO Rate |     |  |  |
|                                                   | 1 | 1234511111   | 3/6/2009     | CAN           | 2.0000        | Check Rate 💌   |     |  |  |
|                                                   | 2 | 1234522222   | 3/6/2009     | CAN           | 1.5000        | Check Rate     |     |  |  |
|                                                   | 3 | 1234533333   | 3/6/2009     | CAN           | 2.0000        | спеск пасе     |     |  |  |
|                                                   | 4 | 1234544444   | 3/6/2009     | CAN           | 1.5000        | PO Rate        |     |  |  |
|                                                   |   |              |              |               |               |                |     |  |  |
|                                                   |   |              |              |               |               |                |     |  |  |
|                                                   |   |              |              |               |               |                |     |  |  |
|                                                   |   |              |              |               |               |                |     |  |  |
|                                                   |   |              |              |               |               | Accept Can     | cel |  |  |

Select the **Vendor No.** to view the list of updated invoices for the selected vendor. You may change the **Currency Code, Currency Rate**, or **Pay By PO Rate** for the entire Invoice. When entering Check for the invoice, the changed values will be used.

WWW.IIGSERVICES.COM